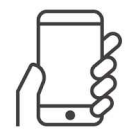

## 令和6年度

個別デッサン指導申込みマニュアル (ユーザー登録含む) 【スマホ版】

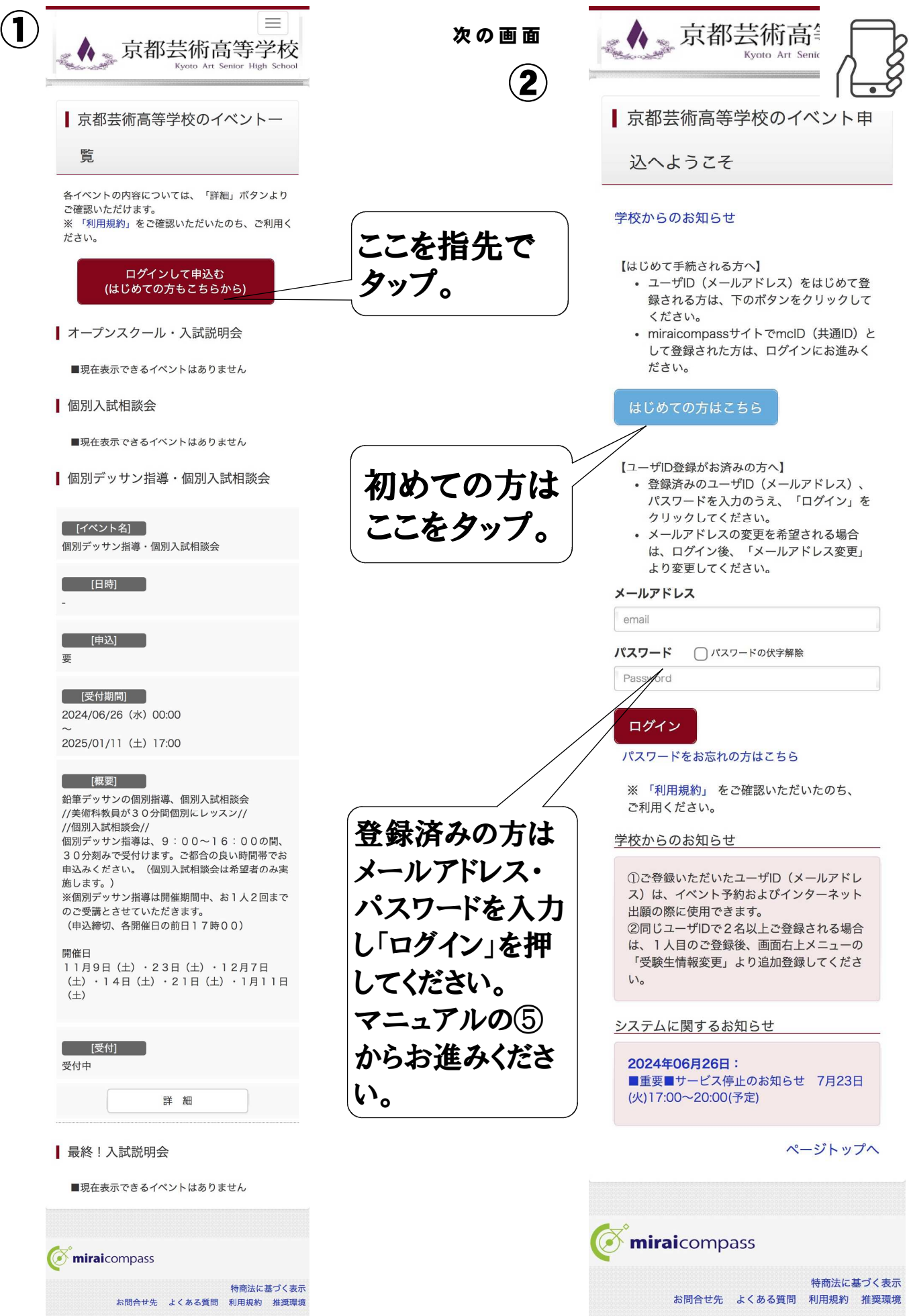

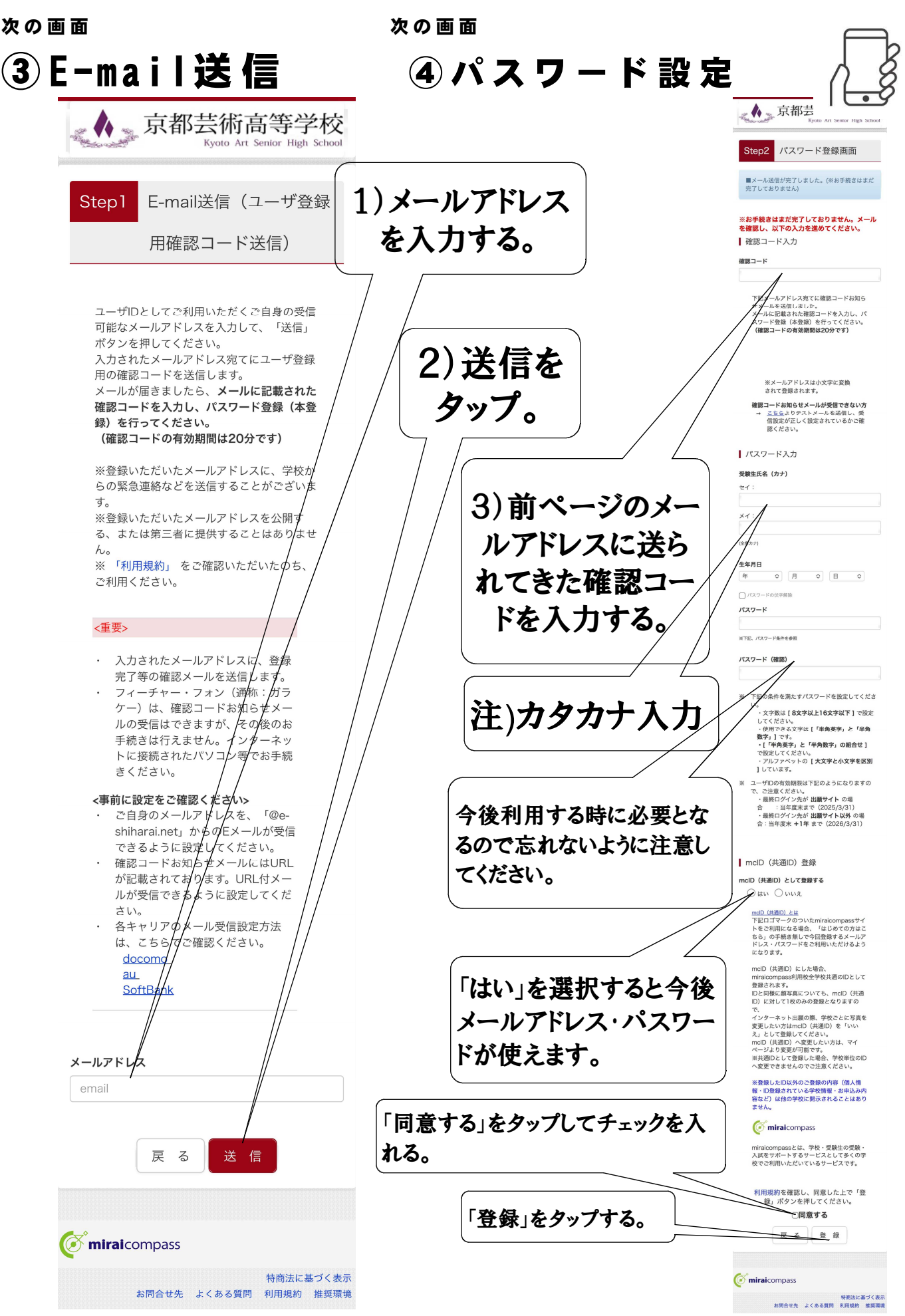

| 次の画面                                                                                                    | 次の画面               |                                                                                                    |
|----------------------------------------------------------------------------------------------------|--------------------|----------------------------------------------------------------------------------------------------|
| 5 受験生選択                                                                                                    | ⑥イベント              | ー 覧 (マイページ)                                                                                                    |
| ■<br>京都芸術高等学校<br>Kyoto Art Senior High School                                                                                                    |                    | 京都芸術高等学校<br>Kyoto Art Senior High School<br>でゲイコウタロウさん                                                                                                    |
| 受験生選択 受験生を追加したい方はこちら                                                                                                    | 自分の名前を確認           | Step1       京都芸術高等学校のイベ         ント一覧(マイページ)         申込履歴・配信メールを確認する                                                                                                    |
| <ul> <li>受験生を選択してください。</li> <li>ゲイコウタロウ<br/>2026/03/31まで有効</li> <li>※ ユーザIDの有効期限は下記の通り更新<br/>されますので、ご注意ください。</li> <li>・最終ログイン先が 出願サイトの場<br/>合 : 当年度末まで<br/>(2025/3/31)</li> <li>・最終ログイン先が 出願サイト以外<br/>の場合:当年度末 +1年まで<br/>(2026/3/31)</li> </ul> |                    | オープンスクール・入試説明会         ・現在表示できるイベントはありません         個別入試相談会         ・現在表示できるイベントはありません         個別デッサン指導・個別入試相談会         個別デッサン指導・個別入試相談会         「日時」                                                                                                    |
| で ず miraicompass 特 商法に基づく表示 お問合せ先 よくある質問 利用規約 推奨環境                                                                                                    |                    | [申込]<br>要<br>[受付期間]<br>2024/06/26 (水) 00:00<br>~<br>2025/01/11 (土) 17:00                                                                                                    |
|                                                                                                    |                    | <ul> <li> 鉛筆デッサンの個別指導、個別入試相談会 //美術科教員が30分間個別にレッスン// //個別ブッサン指導は、9:00~16:00の間、 30分刻みで受付けます。ご都合の良い時間帯でお 申込みください。(個別入試相談会は希望者のみ実 施します。) ※個別デッサン指導は開催期間中、お1人2回まで のご受講とさせていただきます。 (申込締切、各開催日の前日17時00) </li> <li> 開催日 11月9日(土)・23日(土)・12月7日 (土)・14日(土)・21日(土)・1月11日 (土) </li> </ul> |
|                                                                                                    |                    | [受付]<br>受付中<br>詳細/申込                                                                                                    |
|                                                                                                    | 「詳細/申込」を<br>タップする。 | <ul> <li>最終!入試説明会</li> <li>■現在表示できるイベントはありません</li> </ul>                                                                                                    |
|                                                                                                    |                    | で miralcompass<br>特商法に基づく表示                                                                                                    |
|                                                                                                    |                    | や岡本に差づく衣示<br>お問合せ先 よくある質問 利用規約 推奨環境                                                                                                    |

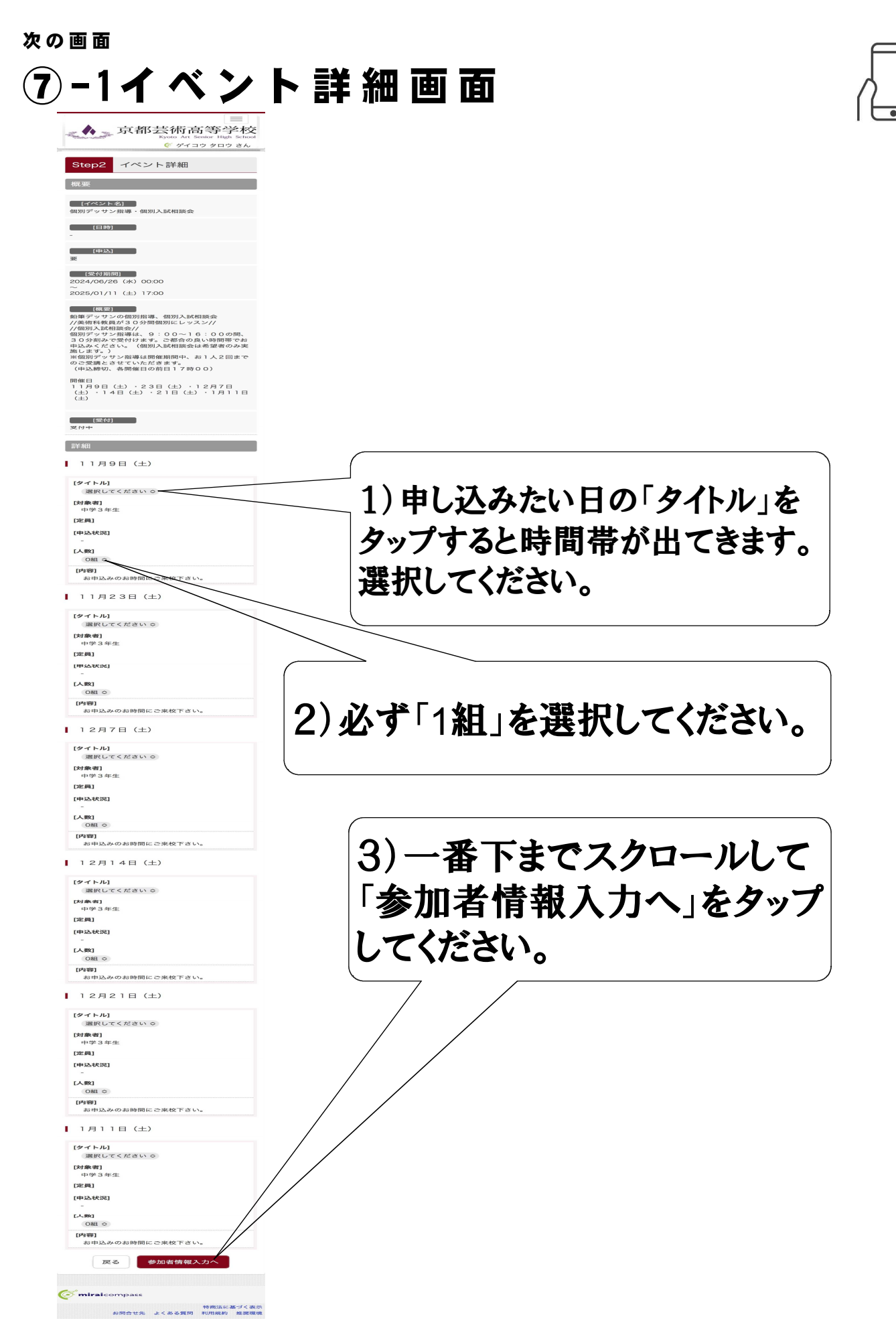

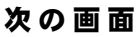

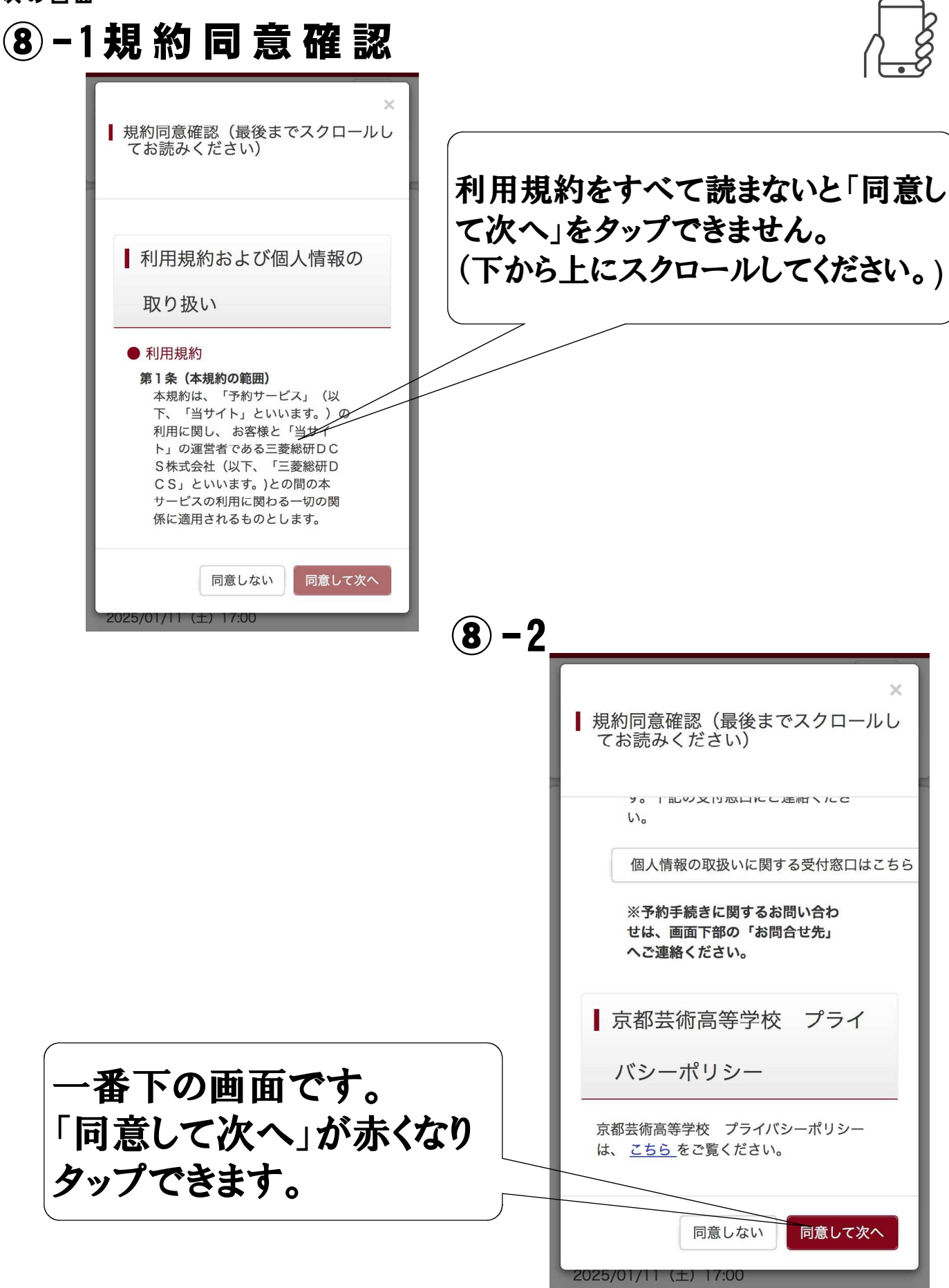

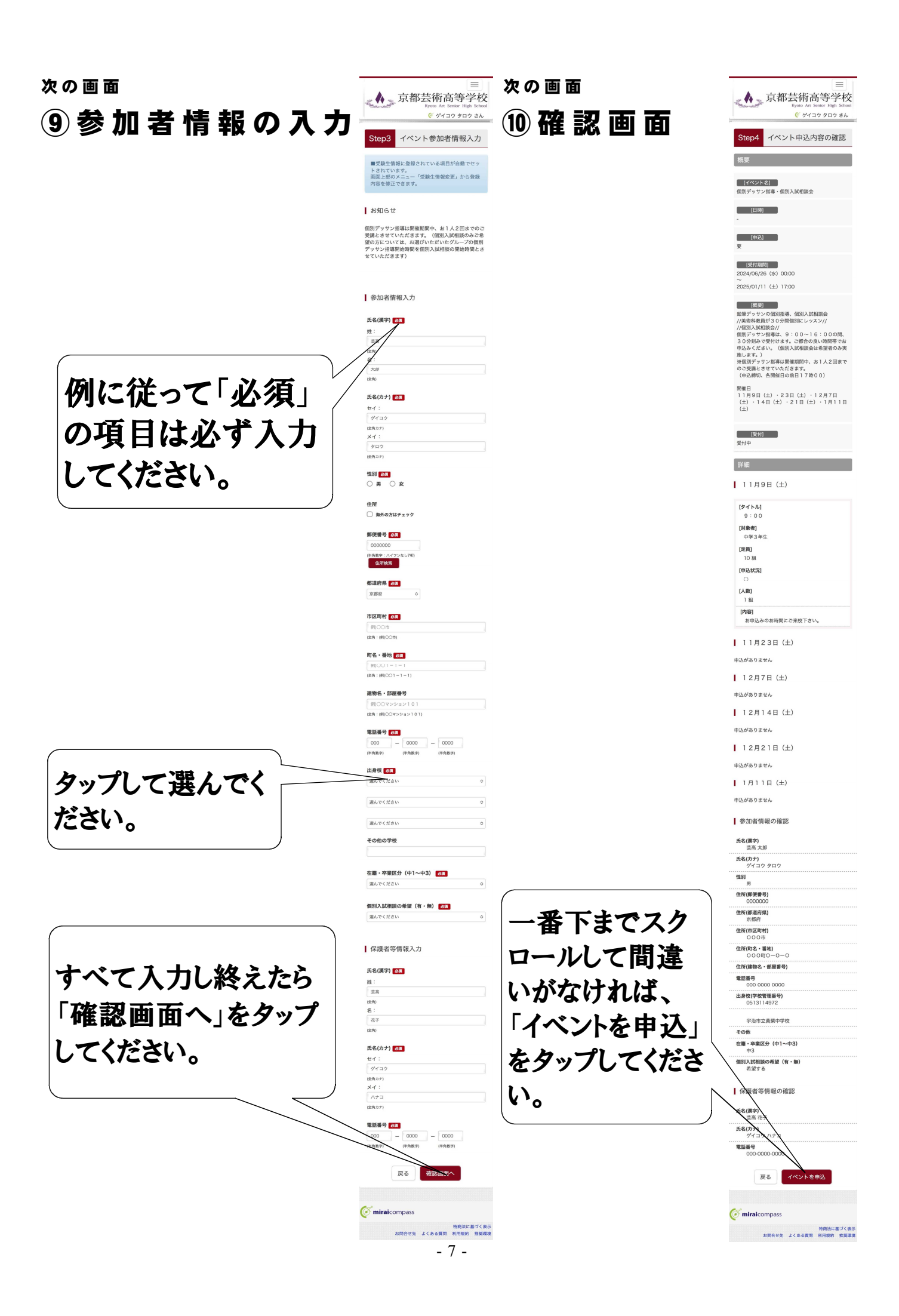

次の画面

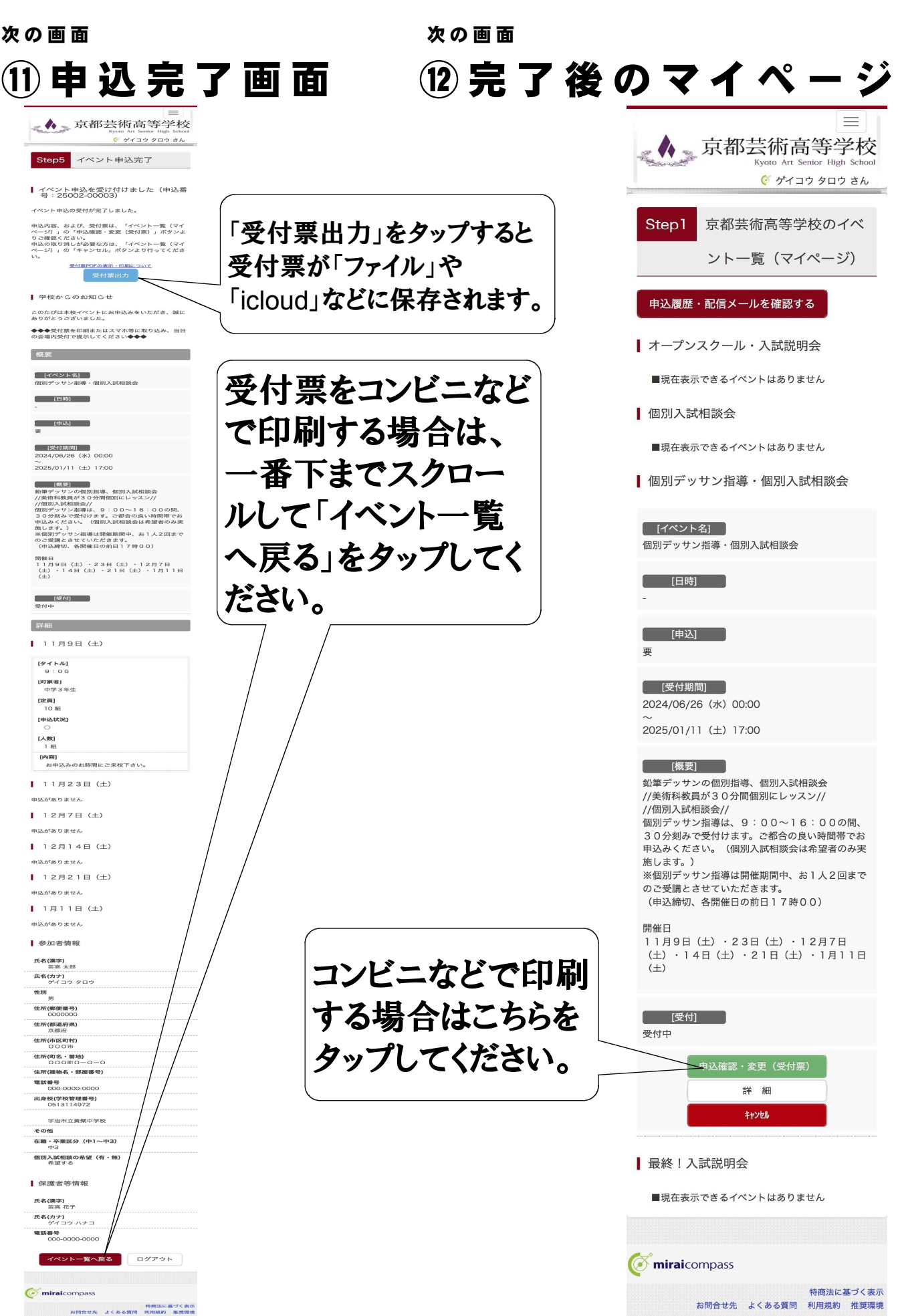

次の画面 次の画面 13 申 込 内 容 確 認 画 面 (4) プリント予約 画 面 (店舗選択) 京都芸術高等学校 ダイコウタロウさん ■ 申込内容確認(京都芸術高等学 受付票をコンビニ  $\equiv$ 校) 申込番号 25002-00003 京都芸術高等学校 で印刷する場合は 申込日時 2024/07/23 16:49 Kyoto Art Senior High School ■受付票ダウンロード 受付票PDFをダウンロードします。 「コンビニエンスス 🖉 ゲイコウ タロウ さん プラウザ上でPDFを開き印刷を行うと、罫板が消 えたり、レイアウトが崩れる場合があります。 PDFを保存した後は、AdobeReaderを利用して 表示・印刷を行ってください。 トアでプリントする AdobeReaderをお持ちでない方は以下リンクよ りダウンロードし、インストールしてください。 Acrobat Reader プリント予約(店舗選択) 「受付票」表示 方はこちら」をタッ ダウンロードできない方はこちら コンピニエンスストアでプリントするカー プしてください。 概要 ■ 店舗選択 【イベント名】 個別デッサン指導・個別入試相談会 (日時) [92(438)50] 2024/06/26 (#) 00:00 ~ 2025/01/11 (±) 17:00 印刷するコンビニエンスストアを選択してくださ イベントの日程 (123) (東京・サンの保有商業、低加入送税用等合 //美賀特教員が3の分割国際にレッスン// (相図入送開始第日、9:00~16:00回職、 30分換かを受けて来、ご都の会」は開催でお 30分換かで受けて来、ご都の会」は開催でお 数します。30、(国営)人組織会は単量者のみ実 業値的少かないな 610 や時間帯を変 ○ セブン-イレブン 施します。) ※値別デッサン指導は関催期間中、お1人2日まで のご受護とさせていただきます。 (中込締切、各関催日の前日17時00) 更したい場合 () ローソン 開催日 11月9日(土)・23日(土)・12月7日 (土)・14日(土)・21日(土)・1月11 () ファミリーマート は、ここをタップ () ポプラ 詳細 してください。 イベント・人数を変更する 11月9日(土) [タイトル] 9:00 戻る [対象者] 中学3年生 [人敗] 1 組 チェックを入れて [内容] お中込みのお時間にご来校下さい。

(どれかをタップ) 「次へ」をタップし てください。

デmiraicompass
特商法に基づく表示
お問合せ先 よくある質問 利用規約 推奨環境

■ 11月23日(土)
 ■込がありません
 ■ 12月7日(土)

┃ 12月14日 (土)

申込がありません

申込がありません | 12月21日(土)

## ■ 保護者等情報の確認

氏名(**漢字)** 芸高 花子 氏名(カナ) ゲイコウ ハナコ

電話番号 000-0000-0000

戻る ログアウト

miraicompass
 株裁法に基づく表示
 お同合せ先 よくある質問 利用規約 推奨環境

- 9 -

次の画面

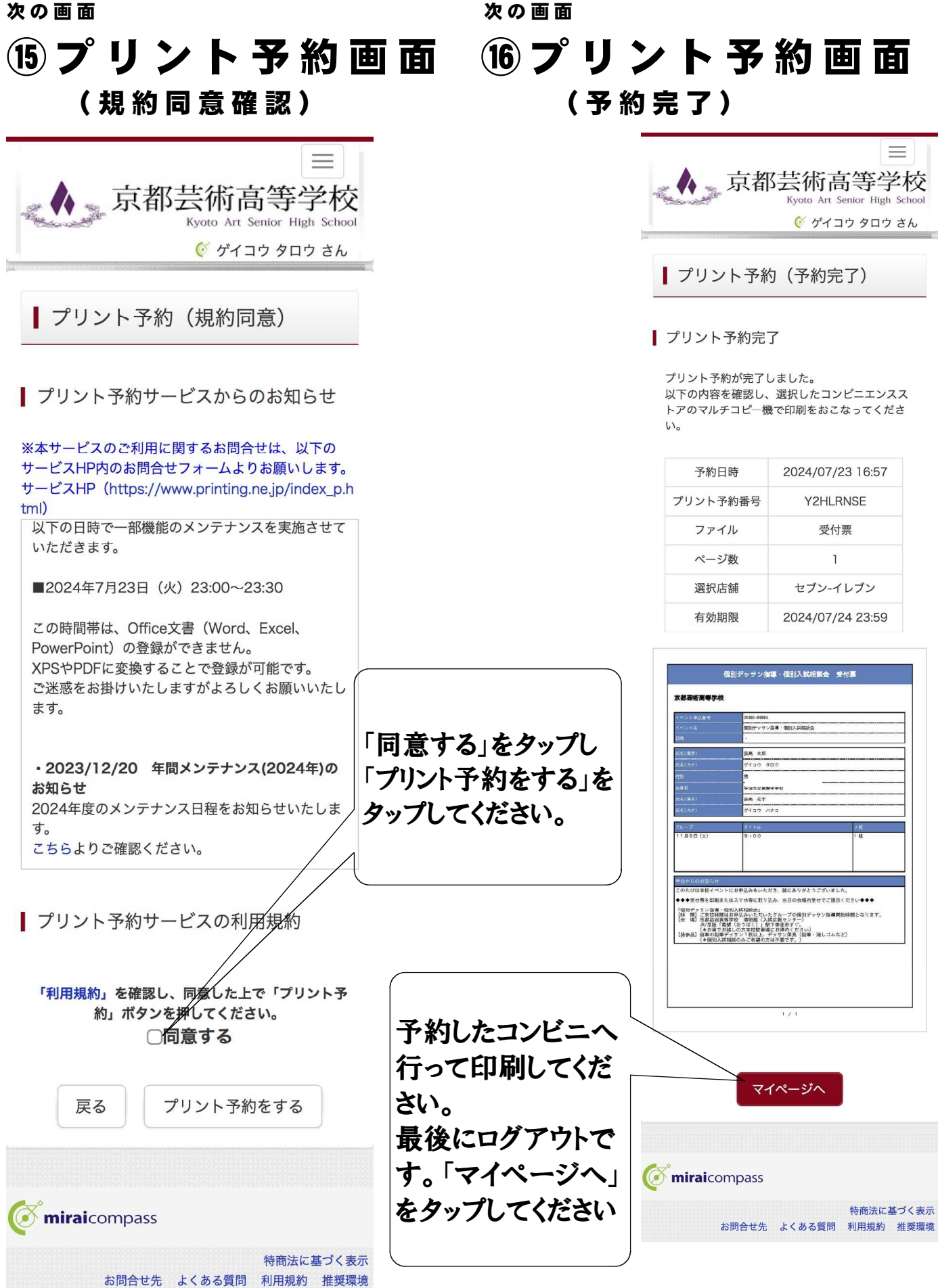

| マの  | 画面                                                                            |
|-----|-------------------------------------------------------------------------------|
| 17) | ログアウト                                                                         |
| -   |                                                                               |
|     | 京都芸術高等学校<br>Kyoto Art Senior High School                                      |
|     | イベント一覧 (マイページ)                                                                |
|     | ログイン情報変更                                                                      |
|     | 受缺生情報変更申込履歴                                                                   |
|     | ログアウト                                                                         |
|     | 🔗 ゲイコウ タロウ さん                                                                 |
|     | Step1 京都芸術高等学校のイベ                                                             |
|     | ント一覧(マイページ)                                                                   |
|     | 申込履歴・配信メールを確認する                                                               |
|     | ┃ オープンスクール・入試説明会                                                              |
|     | ■現在表示できるイベントはありません                                                            |
|     | 個別入試相談会                                                                       |
|     | ■現在表示できるイベントはありません                                                            |
|     | ┃ 個別デッサン指導・個別入試相談会                                                            |
|     | [[イベント名]]]                                                                    |
|     | 個別デッサン指導・個別入試相談会                                                              |
|     | [日時]<br>-                                                                     |
|     | [申込]                                                                          |
|     | 要                                                                             |
|     | [受付期間]<br>2024/06/26(水)00:00                                                  |
|     | ~<br>2025/01/11 (±) 17:00                                                     |
|     | [概要]                                                                          |
|     | //美術科教員が30分間個別にレッスン//<br>//個別入試相談会//                                          |
|     | 個別デッサン指導は、9:00~16:00の間、<br>30分刻みで受付けます。ご都合の良い時間帯でお<br>申込みください。(個別入試相談会は希望者のみ実 |
|     | 施します。)<br>※個別デッサン指導は開催期間中、お1人2回まで<br>のつ思想はないませたます。                            |
|     | のご受講とさせていただざます。<br>(申込締切、各開催日の前日17時00)                                        |
|     | 開催日<br>11月9日(土)・23日(土)・12月7日<br>(土)・14日(土)・21日(土)・1月11日<br>(土)                |
|     | [受付]<br>受付中                                                                   |
|     | 中込確認・変更(受付票)                                                                  |
|     | 詳 細<br>キャンセル                                                                  |
|     |                                                                               |
|     | ↓最終!入試説明会                                                                     |
|     | ■現在表示できるイベントはありません                                                            |
|     |                                                                               |

**The mirai**compass

特商法に基づく表示 お問合せ先 よくある質問 利用規約 推奨環境

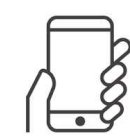

右上のこの形をタップ すると、下にログアウト のロゴが出てきます。 「ログアウト」をタップし てください。